Rekenprogramma kan geen Bridgemate scores meer verwerken na Microsoft Windows Update (November 2019) - Oplossing

Auteur:Bridge Systems BVDatum:16 december 2019Versie:2.1

# Probleembeschrijving

Nadat Microsoft Windows de updates van 12 november 2019 en later heeft doorgevoerd, kunnen NBB-Rekenprogramma 4 en Bridge-It 5 geen scores van Bridgemate meer verwerken. Ook het bijwerken van gegevens in het Bridgemate systeem functioneert niet meer. Bridge-It 4 en NBB-Rekenprogramma 2.8/3.1 zijn <u>niet g</u>etroffen door deze Windows update.

# **Bronvermelding Microsoft**

Het probleem staat beschreven in het volgende support artikel van Microsoft: <u>https://support.office.com/en-us/article/access-error-query-is-corrupt-fad205a5-9fd4-49f1-be83-f21636caedec</u>

# Aanbevolen oplossing

Microsoft heeft op 27 november 2019 een aanvullende update beschikbaar gesteld als oplossing voor dit probleem. Helaas wordt deze update niet automatisch door Windows Update geïnstalleerd en dient de gebruiker deze handmatig te downloaden en te installeren.

Voordat u de aanvullende update installeert, wordt u geadviseerd om eerst Windows Update volledig door te voeren op uw computer. Vervolgens:

Indien u de 32-bits versie van het rekenprogramma gebruikt, downloadt u dit bestand: <u>https://download.microsoft.com/download/1/4/3/143d20bc-2296-4077-9e4d-695eefc6d48f/ace2010-kb2986256-fullfile-x86-glb.exe</u>

Indien u de 64-bits versie van het rekenprogramma gebruikt, downloadt u dit bestand: https://download.microsoft.com/download/a/7/2/a72aad4f-6eb4-4822-9662-cbc87eaef327/ace2010-kb2986256-fullfile-x64-glb.exe

Nadat het downloaden voltooid is, start u het gedownloade programma op. U ziet het volgende scherm:

| Update voor Microsoft Office 2010 (KB2986256) 32-bits versie                                                                                                    | × |
|----------------------------------------------------------------------------------------------------|---|
| Ga akkoord met de Microsoft-softwaregebruiksrechtovereenkomst als u de installatie wilt voortzetten.                                                                                                    |   |
| LET OP: Microsoft Corporation (of, afhankelijk van waar u woont, een van haar gelieerde ondernemingen) geeft dit supplement aan u<br>in licentie. U mag dit gebruiken bij elk geldig in licentie gegeven exemplaar van Microsoft Office 2010 Desktop Application Software<br>(de "software"). U mag dit supplement niet gebruiken als u geen licentie hebt voor de software. De licentievoorwaarden voor de<br>software zijn van toepassing op uw gebruik van dit supplement. Microsoft biedt productondersteuning voor dit supplement zoals<br>wordt beschreven op www.support.microsoft.com/common/international.aspx. | < |
|                                                                                                    | ~ |
| Klik hier als u <u>a</u> kkoord gaat met de bepalingen van de Microsoft-softwaregebruiksrechtovereenkomst.                                                                                                    |   |

Plaats een vinkje om aan te geven dat u akkoord bent met de bepalingen en druk op "Doorgaan". De update wordt nu geïnstalleerd:

| Update voor Microsoft Office 2010 (KB2986256) 32-bits versie | × |
|--------------------------------------------------------------|---|
| De update wordt geïnstalleerd. Een ogenblik geduld           |   |
| Annuleren                                                    |   |

Zodra de installatie voltooid is, ziet u de volgende melding:

| Update voor Microsoft Office 2010 (KB2986256) 32-bits versie | × |
|--------------------------------------------------------------|---|
| De installatie is voltooid.                                  |   |
| ОК                                                           |   |

Vervolgens zal het rekenprogramma weer de Bridgemate scores op correcte wijze kunnen verwerken.

Verdere achtergrond informatie over deze oplossing is beschikbaar in het Microsoft Support artikel KB2986256:

# Oorspronkelijke oplossing

Zoals in het support artikel van Microsoft aangegeven, is de tijdelijke oplossing om de betreffende update "Security Update for Microsoft Office 2010 (KB4484127)" te verwijderen. Veelal echter zal bij het opnieuw uitvoeren van Windows Update de betreffende update weer opnieuw terugkomen. De hierboven beschreven "aanbevolen oplossing" is derhalve de beste wijze om het probleem te verhelpen.

#### Verwijderen van "Security Update for Microsoft Office 2010 (KB4484127)"

Doorloop de volgende stappen hieronder om de betreffende update te verwijderen. De procedure wordt uitgelegd voor het Microsoft Windows 10 besturingssysteem. Afhankelijk van uw Windows 10 versie kan het uiterlijk van onderstaande schermafbeeldingen afwijken. Voor Windows 7 of Windows 8.1 dient u mogelijk een andere werkwijze te hanteren om bij de Windows Updates onderdelen te komen.

1. Druk op Windows Start linksonder op uw scherm en vervolgens op Instellingen (het "tandwieltje" boven de "Uit" knop):

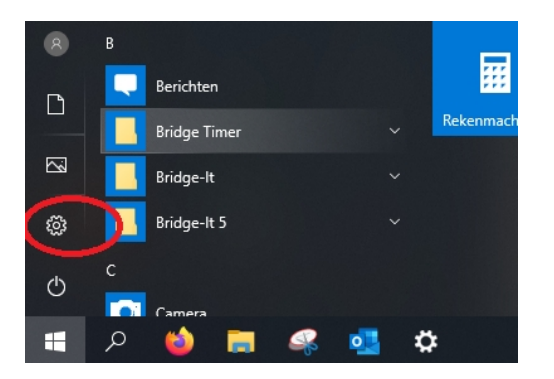

2. In het Windows Instellingen scherm drukt u op "Bijwerken en beveiliging":

| ← | Instellingen                                                               |   |                                                                        |         |                                                                   |         |                                                   | - | ٥ | × |
|---|----------------------------------------------------------------------------|---|------------------------------------------------------------------------|---------|-------------------------------------------------------------------|---------|---------------------------------------------------|---|---|---|
|   |                                                                            |   | Windows-in                                                             | stellin | gen                                                               |         |                                                   |   |   |   |
|   |                                                                            |   | nstelling zoeken                                                       |         | م                                                                 |         |                                                   |   |   |   |
|   | System<br>Weergave, geluid, meldingen,<br>energie, aan/uit                 |   | Apparaten<br>Bluetooth, printers, muis                                 |         | <b>Telefoon</b><br>Uw Android-telefoon of iPhone<br>koppelen      |         | Netwerk en internet<br>Wi-Fi, vliegtuigstand, VPN |   |   |   |
|   | Persoonlijke instellingen<br>Achtergrond,<br>vergrendelingsscherm, kleuren |   | Apps<br>Verwijderen,<br>standaardinstellingen, optionele<br>onderdelen | 8       | Accounts<br>Uw accounts, e-mail,<br>synchroniseren, werk, familie | ∩<br>A字 | <b>Tijd en taal</b><br>Spraak, regio, datum       |   |   |   |
|   | Toegankelijkheid<br>Verteller, vergrootglas, hoog<br>contrast              | A | Privacy<br>Locatie, camera                                             | C       | Bijwerken en beveiliging<br>Windows Update, herstel, back-<br>up  | Q       | Zoeken<br>Taal, machtigingen,<br>geschiedenis     |   |   |   |

3. U komt nu in het Windows Update scherm. Hier drukt u op "Geschiedenis van updates weergeven":

| ← Instellingen                                                   |                                                                                                    | – 0 ×                                                                         |
|------------------------------------------------------------------|----------------------------------------------------------------------------------------------------|-------------------------------------------------------------------------------|
| බ Start                                                          | Windows Update                                                                                                    |                                                                               |
| Instelling zoeken P<br>Bijwerken en beveiliging                  | Uw pc is bijgewerkt<br>Laatst gecontroleerd: vandaag, 13:55<br>Naar updates zoeken                                                                                                    | Op zoek naar informatie over de<br>meest recente updates?<br>Meer informatie  |
| Windows Update     Delivery Optimization     Windows-beveiliging | Onderdelenupdate naar Windows 10, versie 1909<br>De volgende versie van Windows is beschikbaar met nieuwe functies en beveiligingsverbeteringen.<br>Selecteer 'Nu downloaden en installeren' zodra u klaar bent voor de update.<br>Nu downloaden en installeren | Verwante koppelingen<br>Opslag controleren<br>Buildinfo van besturingssysteem |
| Back-up     Problemen oplossen                                   | Gebruikstijden wijzigen<br>Geschiedenis van updates weergeven                                                                                                    | Hebt u een vraag?<br>Assistentie                                              |
| Systeemnerstei     Activering                                    | Geavanceerde opties                                                                                                    | Help mee Windows te verbeteren<br>Feedback geven                              |
| Mijn apparaat zoeken Voor ontwikkelaars                          |                                                                                                    |                                                                               |

4. U ziet nu de geschiedenis van de Windows Updates. Druk hier op "Installatie van updates ongedaan maken":

← Instellingen

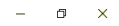

Installatie van updates ongedaan maken Hebt u een vraag? Hersteloptie Geschiedenis van updates  $\checkmark$  Onderdelenupdates (1) Onderdelenupdate naar Windows 10, versie 1903 (2) Laatste mislukte installatiepoging op 29-8-2019 - 0x80240034 ✓ Kwaliteitsupdates (50) 019-10 Cumulatieve update v or .NET Framework 3.5, 4.7.2 en 4.8 voor Windows 10 Version 1809 voor x64 (KB4520405) De installatie is voltooid op 14-11-2019 Beveiligingsupdate voor Microsoft Office 2010 (KB4484127) 64-bits versie De installatie is voltooid op 12-11-2019 2019-11 Cumulatieve update voor op Windows 10 Version 1809 for x64 gebaseerde systemen (KB4523205) De installatie is voltooid op 12-11-2019

#### 5. Een nieuw scherm verschijnt nu waarin Windows Updates afzonderlijk uitgeschakeld kunnen worden:

| A 🐼 Configuratiescherm > Programma's > Programma's en onderdelen > Geïnstalleerde updates     V     C |                                                                          |                              |                        |                       |             | erde upd |
|----------------------------------------------------------------------------------------------------|--------------------------------------------------------------------------|------------------------------|------------------------|-----------------------|-------------|----------|
| estand Be <u>w</u> erken Bee <u>l</u> d E <u>x</u>                                                    | tra                                                                      |                              |                        |                       |             |          |
| Configuratiescherm                                                                                    | Een update verwijderen                                                   |                              |                        |                       |             |          |
| Een programma verwijderen                                                                             | Selecteer een undate in de onderstaande liist en klik vervolgens op Verw | iideren of Wiizigen als u de | re undate wilt verwiid | leren.                |             |          |
| Windows-onderdelen in- of<br>uitschakelen                                                             |                                                                          | ,                            |                        |                       |             |          |
|                                                                                                    | Organiseren 💌                                                            |                              |                        |                       |             |          |
|                                                                                                    | Naam                                                                     | Programma                    | Versie                 | Uitgever              | Geïnstallee |          |
|                                                                                                    | Adobe Acrobat Reader DC - Nederlands (1)                                 |                              |                        |                       |             |          |
|                                                                                                    | Adobe Acrobat Reader DC (19.021.20049)                                   | Adobe Acrobat Rea            |                        |                       | 29-10-2019  |          |
|                                                                                                    | Microsoft Access database engine 2010 (English) (6)                      |                              |                        |                       |             |          |
|                                                                                                    | Security Update for Microsoft Office 2010 (KB4484127) 64-Bit Edition     | Microsoft Access d           | 14.0.7015.1000         | Microsoft Corporation | 12-11-2019  |          |
|                                                                                                    | E Security Update for Microsoft Office 2010 (KB4464566) 64-Bit Edition   | Microsoft Access d           | 14.0.7015.1000         | Microsoft Corporation | 10-9-2019   |          |
|                                                                                                    | Update for Microsoft Office 2010 (KB4461579) 64-Bit Edition              | Microsoft Access d           | 14.0.7015.1000         | Microsoft Corporation | 5-3-2019    |          |
|                                                                                                    | III Update for Microsoft Office 2010 (KB2589339) 64-Bit Edition          | Microsoft Access d           | 14.0.7015.1000         | Microsoft Corporation | 5-3-2019    |          |
|                                                                                                    | 📧 Security Update for Microsoft Office 2010 (KB4022206) 64-Bit Edition   | Microsoft Access d           | 14.0.7015.1000         | Microsoft Corporation | 5-3-2019    |          |
|                                                                                                    | Update for Microsoft Office 2010 (KB2553347) 64-Bit Edition              | Microsoft Access d           | 14.0.7015.1000         | Microsoft Corporation | 5-3-2019    |          |
|                                                                                                    | Microsoft Silverlight (1)                                                |                              |                        |                       |             |          |
|                                                                                                    | Microsoft Silverlight 5.1.50918.0                                        | Microsoft Silverlight        | 5.1.50918.0            | Microsoft Corporation | 5-3-2019    |          |
|                                                                                                    | Microsoft Visual C++ 2010 x86 Redistributable - 10.0.40219 (1)           |                              |                        |                       |             |          |
|                                                                                                    | KB2565063                                                                | Microsoft Visual C+          |                        |                       | 23-7-2019   |          |
|                                                                                                    | Microsoft Windows (17)                                                   |                              |                        |                       |             |          |
|                                                                                                    | Update voor Microsoft Windows (KB4486153)                                | Microsoft Windows            |                        | Microsoft Corporation | 14-11-2019  |          |
|                                                                                                    | Update voor Microsoft Windows (KB4519569)                                | Microsoft Windows            |                        | Microsoft Corporation | 14-11-2019  |          |
|                                                                                                    | E Develieiner and det ware Minner (KD 4522205)                           | Minnes & Mindau              |                        | Minner & Commention   | 12 11 2010  |          |

6. Zoek naar de regel "Security Update for Microsoft Office 2010 (KB4484127)". Dit kan een 32-bits of 64-bits editie zijn, afhankelijk welke versie van het rekenprogramma geïnstalleerd staat. Druk op deze regel en vervolgens kiest u bovenin het scherm voor "Verwijderen":

| Configuratiescherm                        | Een update verwijderen                                                      |                           |                        |                       |             |   |
|-------------------------------------------|-----------------------------------------------------------------------------|---------------------------|------------------------|-----------------------|-------------|---|
| Een programma verwijderen                 | Selecteer een update in de onderstaande lijst en klik vervolgens op Verwijd | eren of Wiizigen als u de | ze update wilt verwijd | leren.                |             |   |
| Windows-onderdelen in- of<br>uitschakelen |                                                                             |                           |                        |                       |             |   |
|                                           | Organiseren Verwijderen                                                     |                           |                        |                       | 8=-         | • |
|                                           | Naam                                                                        | Programma                 | Versie                 | Uitgever              | Geïnstallee |   |
|                                           | Adobe Acrobat Reader DC - Nederlands (1)                                    |                           |                        |                       |             |   |
|                                           | Adobe Acrobat Reader DC (19.021.20049)                                      | Adobe Acrobat Rea         |                        |                       | 29-10-2019  |   |
|                                           | Microsoft Access database engine 2010 (English) (6)                         |                           |                        |                       |             |   |
| <                                         | Security Update for Microsoft Office 2010 (KB4484127) 64-Bit Edition        | Microsoft Access d        | 14.0.7015.1000         | Microsoft Corporation | 12-11-2019  |   |
|                                           | Security Update for Microsoft Office 2010 (KB4404500) 64-Bit Edition        | Microsoft Access d        | 14.0.7015.1000         | Microsoft Corporation | 10-9-2019   |   |
|                                           | 📧 Update for Microsoft Office 2010 (KB4461579) 64-Bit Edition               | Microsoft Access d        | 14.0.7015.1000         | Microsoft Corporation | 5-3-2019    |   |
|                                           | Update for Microsoft Office 2010 (KB2589339) 64-Bit Edition                 | Microsoft Access d        | 14.0.7015.1000         | Microsoft Corporation | 5-3-2019    |   |
|                                           | Security Update for Microsoft Office 2010 (KB4022206) 64-Bit Edition        | Microsoft Access d        | 14.0.7015.1000         | Microsoft Corporation | 5-3-2019    |   |
|                                           | 📧 Update for Microsoft Office 2010 (KB2553347) 64-Bit Edition               | Microsoft Access d        | 14.0.7015.1000         | Microsoft Corporation | 5-3-2019    |   |
|                                           | Microsoft Silverlight (1)                                                   |                           |                        |                       |             |   |
|                                           | Microsoft Silverlight 5.1.50918.0                                           | Microsoft Silverlight     | 5.1.50918.0            | Microsoft Corporation | 5-3-2019    |   |
|                                           | Microsoft Visual C++ 2010 x86 Redistributable - 10.0.40219 (1)              | NE 105 10                 |                        |                       | 22.7.2010   |   |

7. Als u gevraagd wordt of u zeker weet dat u deze update wilt verwijderen, drukt u op "Ja". De update wordt nu ongedaan gemaakt. Indien u zowel de 32-bits als 64-bits editie van deze security update heeft, dient u beide te verwijderen.

Nadat u bovenstaande stappen heeft doorlopen, moet het rekenprogramma weer de scores van de Bridgemate verwerken. Mocht dit nog steeds niet het geval zijn, dan dient u het rekenprogramma volledig te verwijderen en opnieuw te installeren. Volg hiervoor onderstaande stappen:

- 1. Maak eerst in het rekenprogramma een backup van uw gegevens voor de zekerheid.
- 2. Druk op de Windows Start knop linksonder op uw scherm en vervolgens op "Instellingen".
- 3. In het Windows Instellingen scherm drukt u op "Apps".

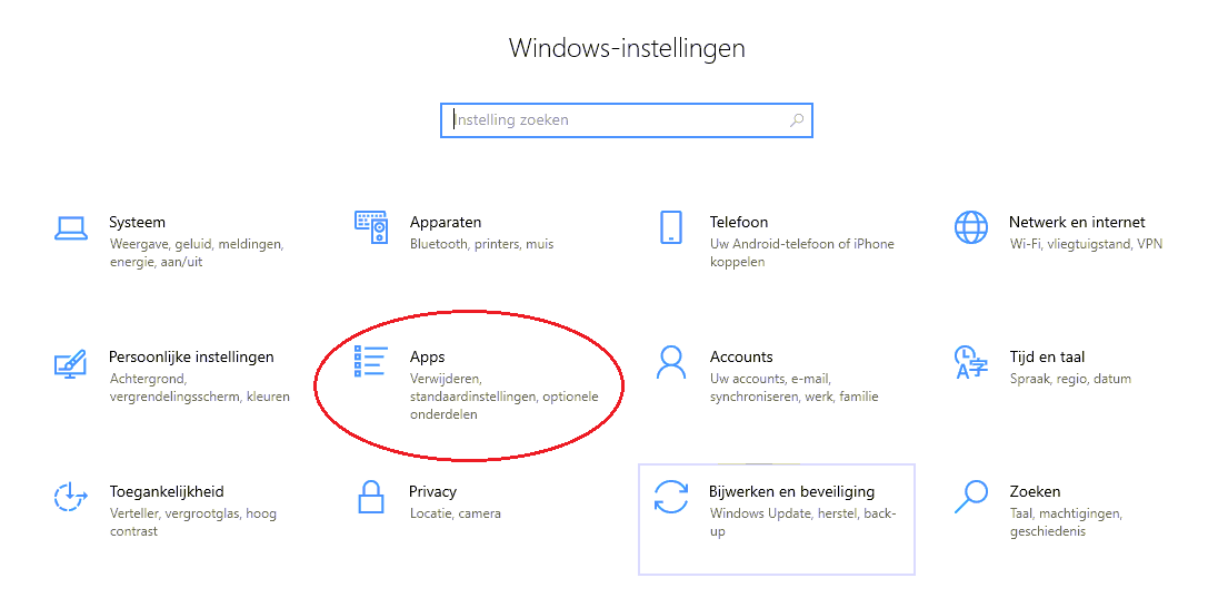

4. Zoek in de lijst naar Bridge-It 5 en/of NBB-Rekenprogramma 4, druk hierop en kies vervolgens voor "Verwijderen".

| 4          | Instellingen          |          |                            |            |                            |
|------------|-----------------------|----------|----------------------------|------------|----------------------------|
| ŵ          | Start                 | Арр      | os en onderdele            | n          |                            |
| In         | stelling zoeken $ ho$ |          | Bridge-It                  |            | 649 MB<br>17-4-2019        |
| App        | 25                    |          | Bridge-It 5                |            | 674 MB<br>15-5-2019        |
|            | Apps en onderdelen    |          | Bridge-It 5                |            | 661 MB<br>9-9-2019         |
|            | Standaard-apps        |          | Bridge-It 5                |            | 599 MB                     |
| ₫ <u>1</u> | Offlinekaarten        |          | 5.4.0.6                    |            | 28-10-2019                 |
| ſ.         | Apps voor websites    |          |                            | Wijzigen   | Verwijderen                |
| □\$        | Video afspelen        | T        | Bridgemate 3 Host version  | 0.8.329    | 263 MB                     |
| ₽          | Opstarten             |          |                            |            | 28-10-2019                 |
|            |                       | <b>2</b> | Bridgemate Control Softwa  | re         | 29,5 MB<br>28-10-2019      |
|            |                       | 12       | Bridgemate II USB Server D | river      | <b>1,39 MB</b><br>3-4-2017 |
|            |                       | 15       | Bridgemate Pager Transmit  | ter Driver | 8,69 MB<br>11-10-2017      |

5

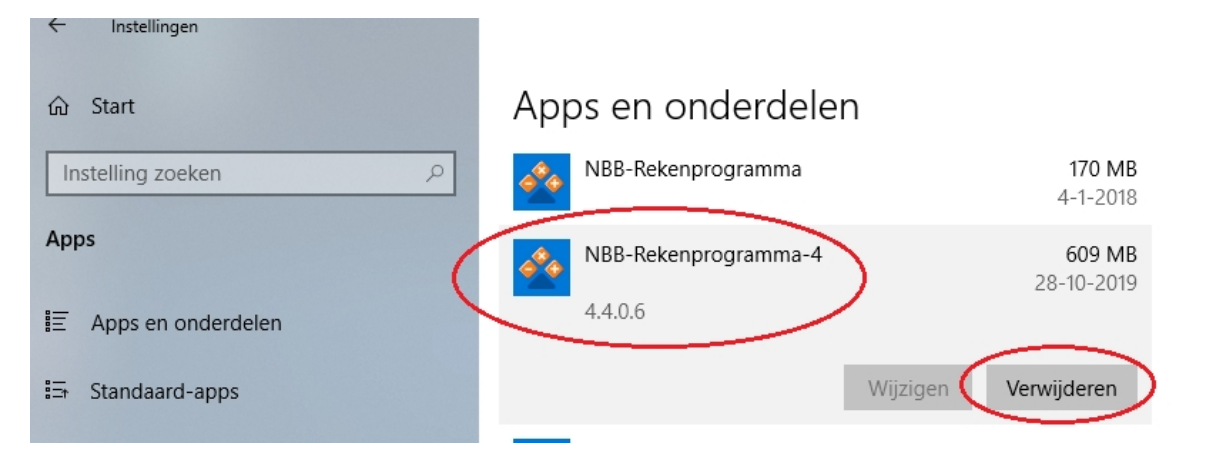

- 5. Indien NBB-Rekenprogramma 4 en Bridge-It 5 beide op uw computer staan, wordt u geadviseerd beide programma's te verwijderen. Als u meerdere installaties van deze programma's op uw computer heeft staan, dient u alle installaties ervan te verwijderen. Soms dient u meerdere malen op "Verwijderen" te drukken om het programma definitief te verwijderen.
- 6. Zoek vervolgens in de lijst naar Microsoft Access database engine 2010 (English). Druk hier op en verwijder ook dit programma.

| 4          | Instellingen       |      |                                              |                             |
|------------|--------------------|------|----------------------------------------------|-----------------------------|
| ណ៍         | Start              | Арр  | os en onderdelen                             |                             |
| In         | stelling zoeken 🖉  | 17   | Microsoft .NET Framework 4.5.2 Multi-Targeti | 73,5 MB<br>20-7-2017        |
| App        | 05                 | 12   | Microsoft .NET Framework 4.7 SDK             | <b>25,6 MB</b><br>25-9-2017 |
|            | Apps en onderdelen | 17   | Microsoft .NET Framework 4.7 Targeting Pack  | <b>73,3 MB</b><br>25-9-2017 |
|            | Standaard-apps     |      | Microsoft Access database engine 2010        | 123 MB                      |
| ₫ <u>1</u> | Offlinekaarten     | Des. | (English)<br>14.0.7015.1000                  | 14-11-2019                  |
| ſt.        | Apps voor websites |      |                                              |                             |
|            | Video afspelen     |      | Wijzigen ve                                  | rwijderen                   |
| Ţ          | Opstarten          | е    | Microsoft Edge<br>Microsoft Corporation      | 37,1 MB<br>13-11-2019       |

- 7. Indien de Microsoft Access database engine 2010 meerdere keren geïnstalleerd staat, dient u alle versies hiervan te verwijderen.
- 8. Installeer vervolgens NBB-Rekenprogramma 4 en/of Bridge-It 5 opnieuw. Let daarbij op dat bij het installeren er een vinkje staat bij "MS Access 2010 database engine installeren".

| Aanvullende installaties (indien nog niet eerder uitgevoerd).                                                       |
|----------------------------------------------------------------------------------------------------|
| MS Access 2010 database engine installeren (noodzakelijk bij gebruik van Bridgemate Pro/II)                         |
| Crystal Reports 2013 runtime installeren (noodzakelijk indien u rapporten van<br>Bridgemate Pro gebruikt)           |
| Usb stuurprogramma voor Bridgemate II basisstation installeren (eenmalig<br>uitvoeren als u Bridgemate II gebruikt) |
| Snelkoppelingen aanmaken:                                                                                           |
| Alleen voor mij                                                                                                    |

Hierna zal uw Bridge-It 5 en/of NBB-Rekenprogramma 4 weer correct functioneren.